**SUN ELD** 

## User mannual for SUN ELD

info@sun-eld.net (707) 606-0101 2879 BURWOOD AVE ORLANDO FL 32837

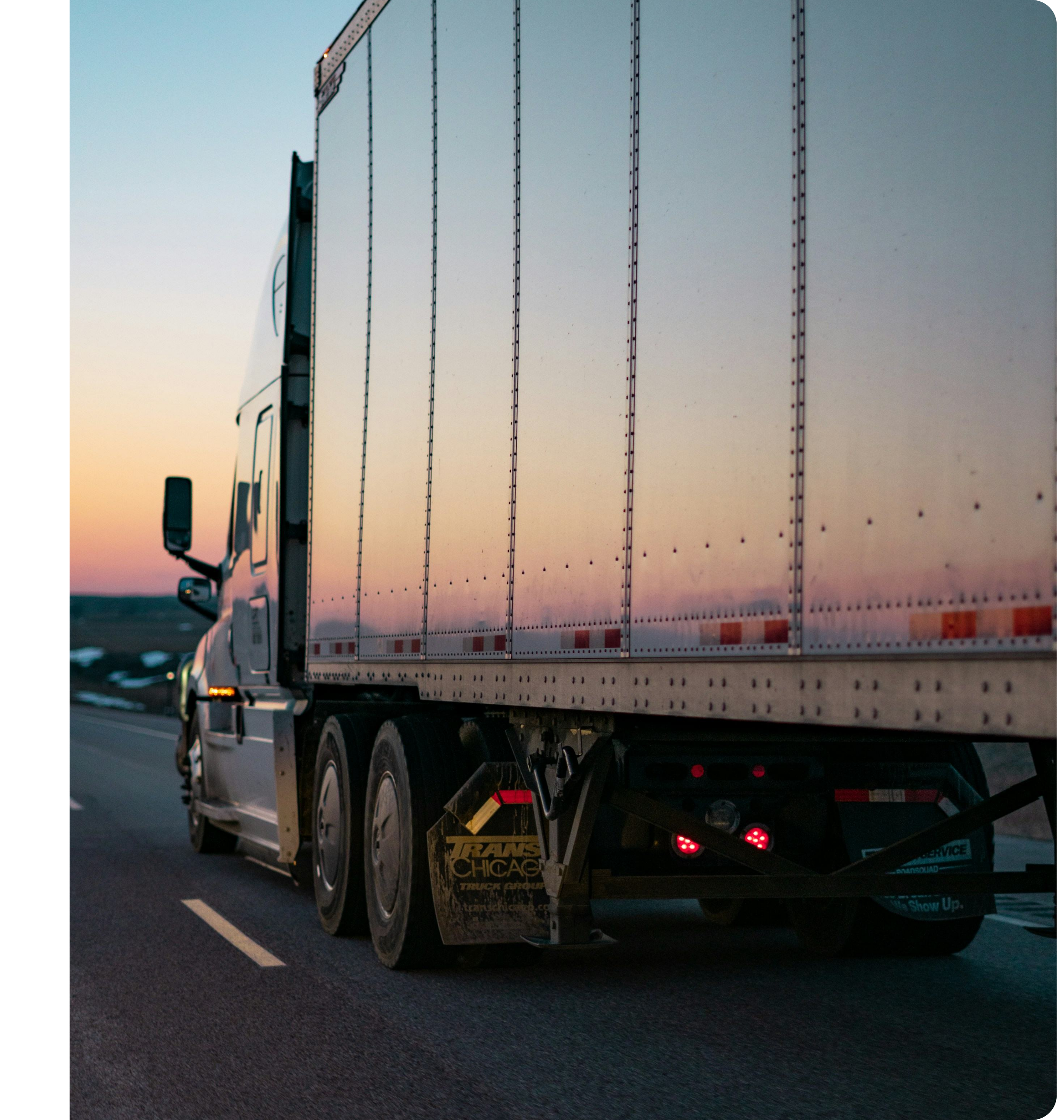

## How to install ELD device:

- Ensure your vehicle's engine is switched off. If the engine is running, 01 turn it off and set the key to the "Off" position before connecting the ELD device.
  - Locate the diagnostic port within your vehicle's cabin. It is commonly found in one of these locations:
    - Below the left side of the dashboard
    - Under the steering wheel
    - Near the driver's seat
    - Beneath the driver's seat
- Attach the ELD plug to the vehicle's diagnostic port. Secure it by 03 tightening the locking surface until it is firmly in place. Ensure the ELD is properly connected.
- After being plugged in, the device will begin syncing with the engine 04 control module (ECM) and the SUN ELD application on the tablet.
- Then get the tablet provided by fleet and turn it on. Tablet 05 should automatically start application.

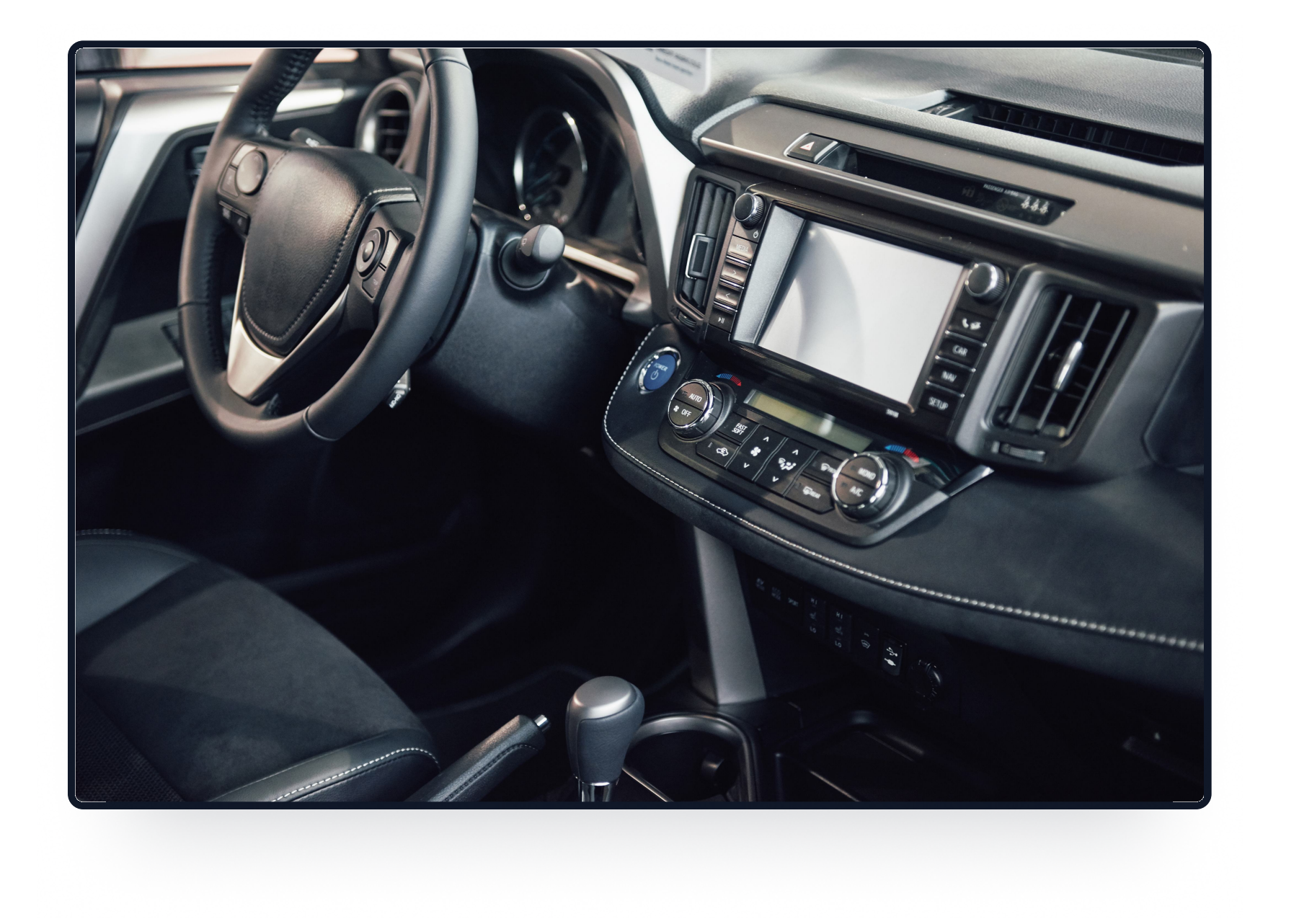

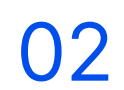

## **Aplication guide**

#### Log in to the application using your 01 username and password.

If you don't have a SUN ELD account, please reach out to your carrier.

| 17:10 Mon, Nov 25 🔤 🔤 🛃 🔹 |         | ا، ⊮39% 🖣 |
|---------------------------|---------|-----------|
|                           |         |           |
|                           |         |           |
|                           |         |           |
|                           |         |           |
|                           |         |           |
|                           | SUN ELD |           |
|                           |         |           |
|                           |         |           |
|                           |         |           |
| Enter login               |         |           |
|                           |         | )         |
| Password                  |         |           |
| Enter password            |         | ø         |
|                           |         | )         |
|                           |         |           |
|                           | Log in  |           |
|                           |         |           |
|                           |         |           |
|                           |         |           |
|                           |         |           |
|                           |         |           |
|                           |         |           |
|                           |         |           |
|                           |         |           |
|                           |         |           |
|                           |         |           |

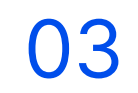

#### **Aplication guide**

#### 02

## Your tablet with SUN ELD application should be connected to ELD.

When you log in to your SUN ELD account, choose which device to connect.

And the ELD device lights green, when it is ready to use.

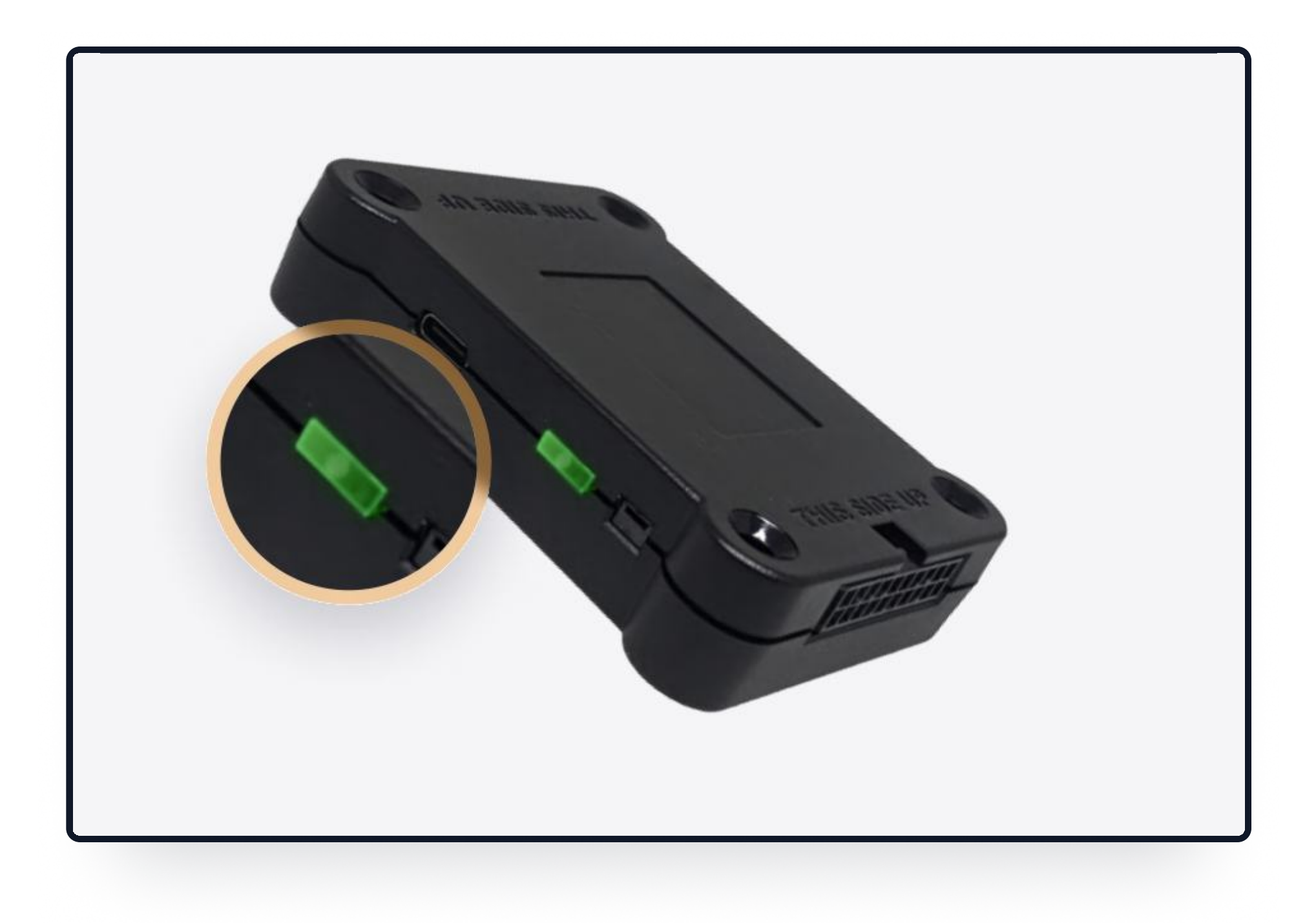

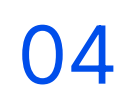

**Aplication guide** 

#### If the ELD is connected to vehicle, you can 03 see green icon on the top of the dashboard

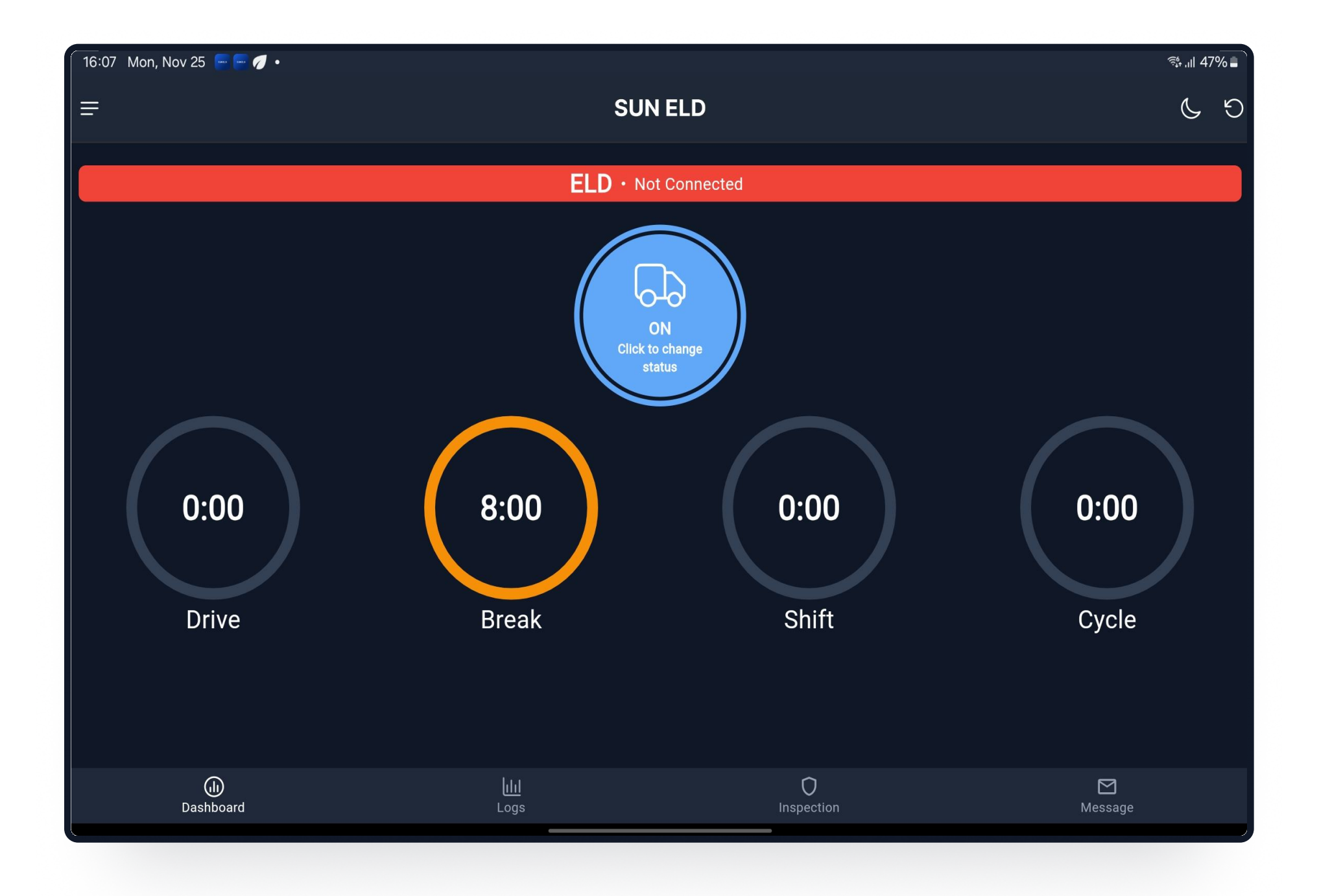

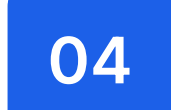

### If it is not connected, the icon stays red

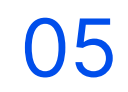

### **Using SUN ELD** on the road:

Once your mobile device is connected to 01 the ELD, your driving time will be automatically recorded.

When your vehicle starts moving and reaches the speed of at least 5 mph, your duty status is automatically set to "Driving".

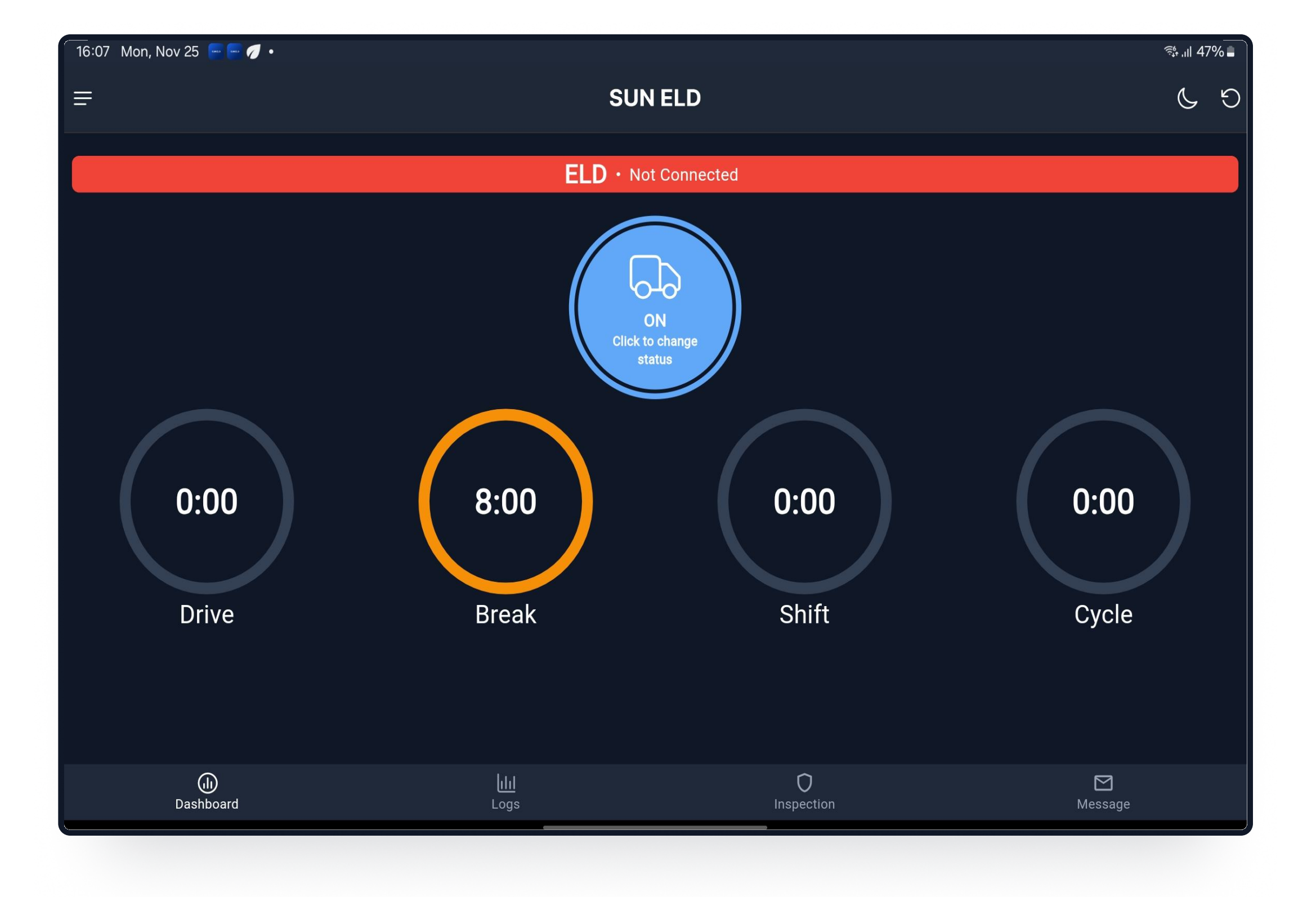

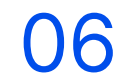

#### Using SUN ELD on the road

O2 Set your duty status in the main window based on your current situation.

From the statuses in the main window, select "Off Duty", "Sleep", "On Duty" depending on your situation

| 11 Mon, Nov 25 🗧 | - 2                    |                     |
|------------------|------------------------|---------------------|
| Change duty s    | status                 |                     |
|                  | 0:00<br>Drive          | 8:00<br>Break       |
|                  | ଭ<br>ON                |                     |
| ocation          |                        |                     |
| Амир Темур ш     | оҳ кўчаси 129b, Toshke | nt, Toshkent, Uzbeł |
| lotes            |                        |                     |
| Notes            |                        |                     |
| railers          |                        |                     |
| Trailers         |                        |                     |
| ocuments         |                        |                     |
| Documents        |                        |                     |
|                  | Cancel                 |                     |
|                  |                        |                     |
|                  |                        | _                   |
|                  |                        |                     |
|                  |                        |                     |

#### Fill out location field and put remarks, such as "Pre-trip inspection" or "Coffee break".

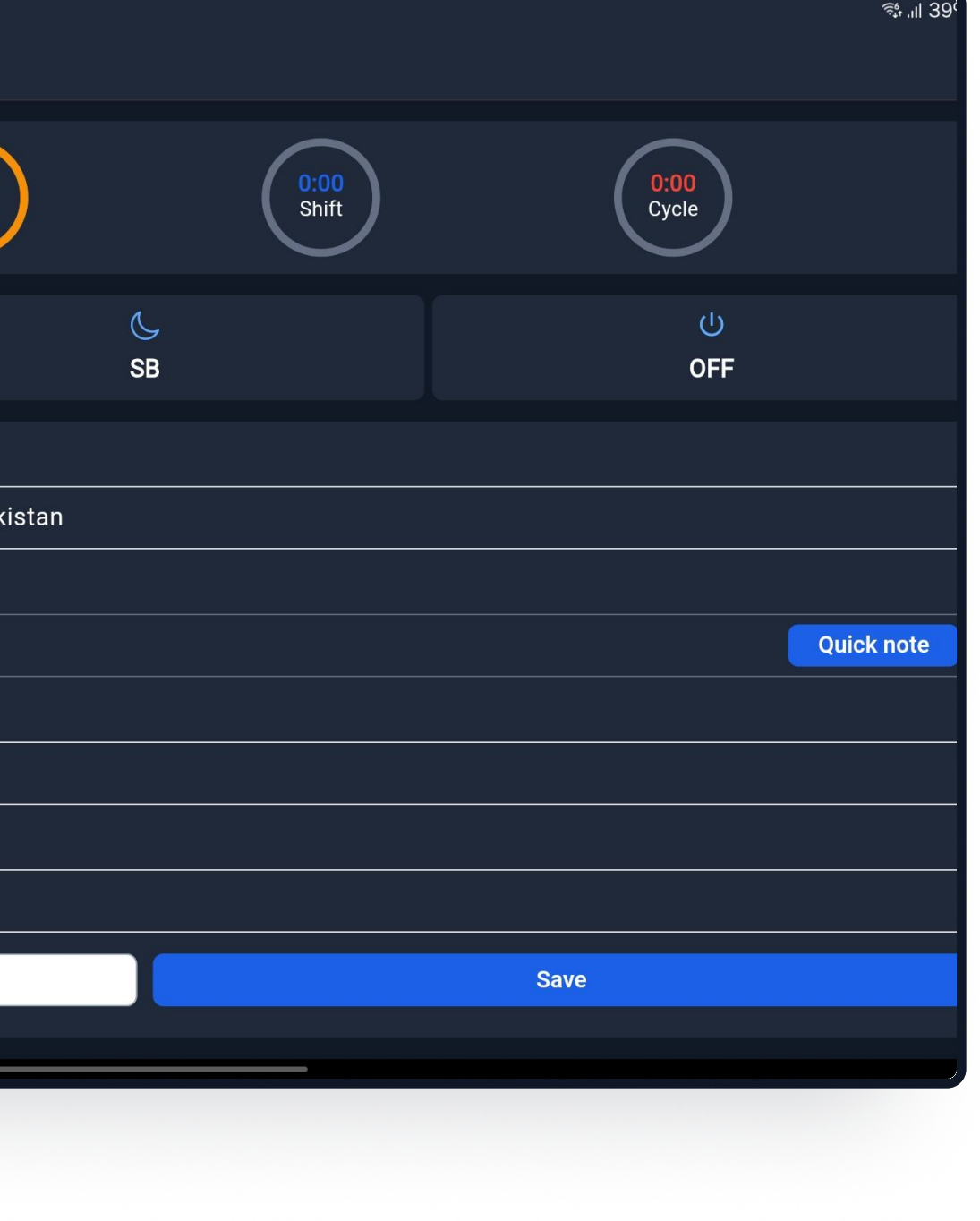

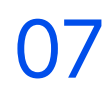

## **Review ELD** logs

#### Tap "Inspection" icon on the bottom 01 navigation bar

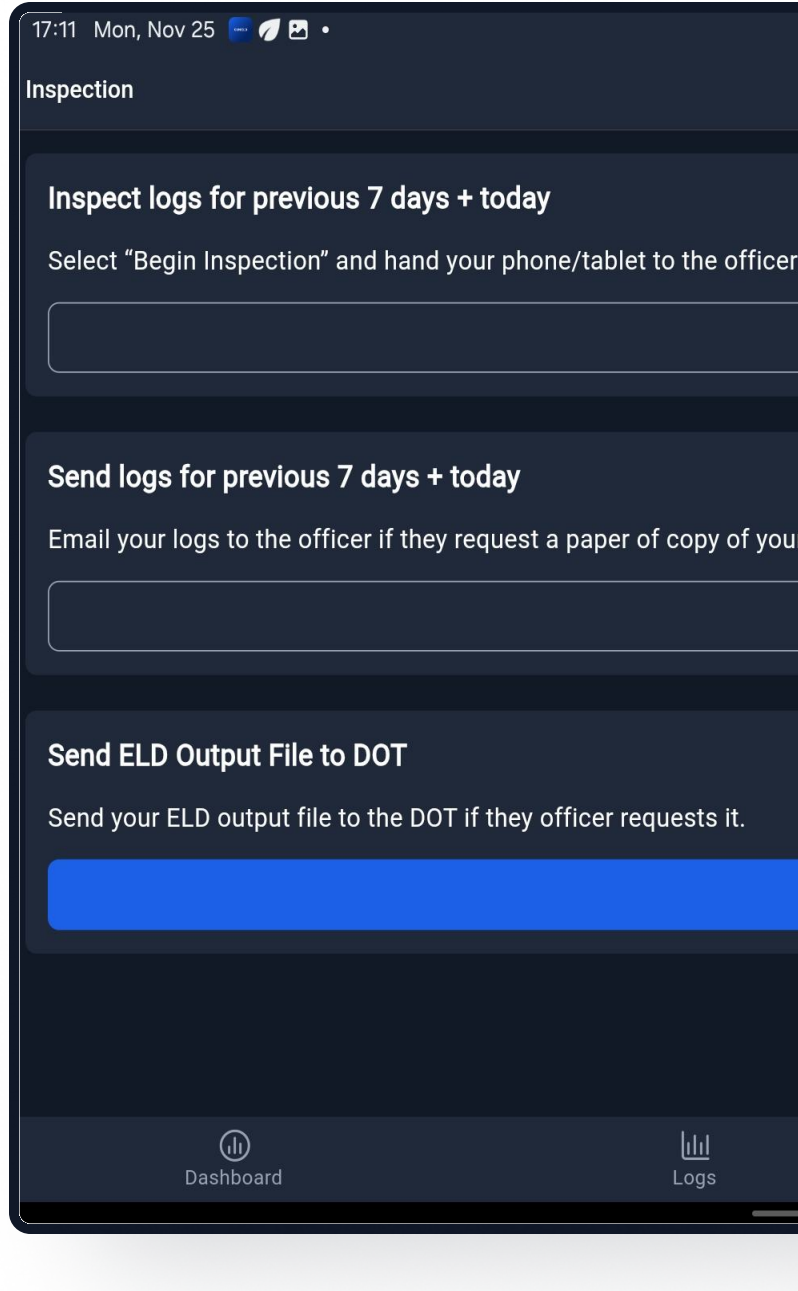

#### Tap "Begin inspection" and show your 02 electronic logbook's eight-day summary to the officer.

|            |                        |         | ই‡ ,⊪ 39% ∎ |
|------------|------------------------|---------|-------------|
|            |                        |         |             |
|            |                        |         |             |
|            |                        |         |             |
| cer        |                        |         |             |
| Begin Insp | ection                 |         |             |
|            |                        |         |             |
|            |                        |         |             |
| our logs.  |                        |         |             |
| Send Lo    | ogs                    |         |             |
|            |                        |         |             |
|            |                        |         |             |
|            |                        |         |             |
| Send Outp  | ut File                |         |             |
|            |                        |         |             |
|            |                        |         |             |
|            |                        |         |             |
|            | <b>O</b><br>Inspection | Message |             |
|            |                        |         |             |
|            |                        |         |             |
|            |                        |         |             |

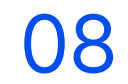

# Transfer ELD records to authorized safety officer for inspection:

Tap "Inspection" icon on the bottom navigation bar

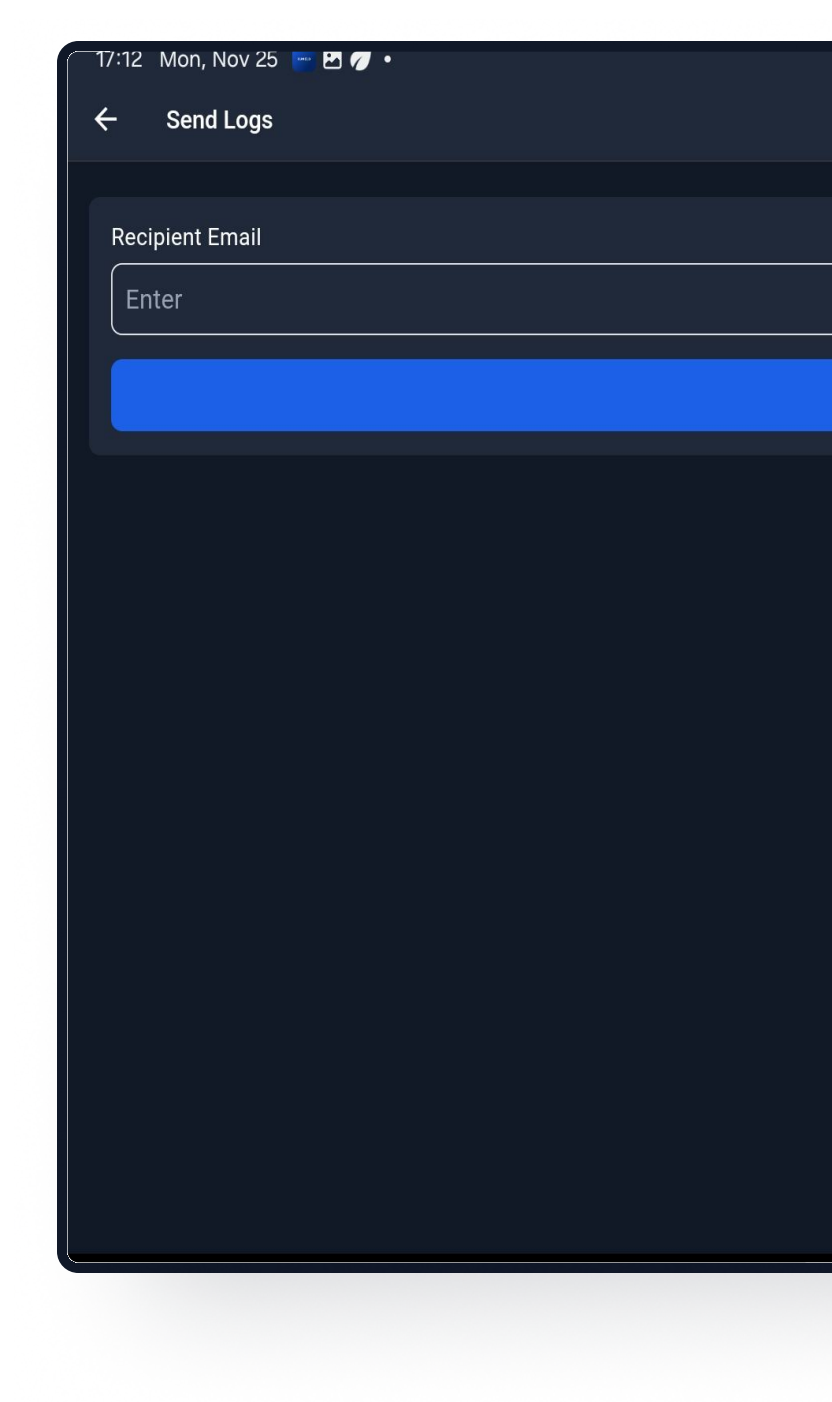

In the pop-up menu, select "Send ELD Output File to DOT" in order to send your electronic log book's data to DOT.

|           | ইঃ না 38% 📕 |
|-----------|-------------|
|           |             |
|           |             |
|           |             |
|           |             |
|           |             |
|           |             |
|           |             |
| Mail Logs |             |
|           |             |
|           |             |
|           |             |
|           |             |
|           |             |
|           |             |
|           |             |
|           |             |
|           |             |
|           |             |
|           |             |
|           |             |
|           |             |
|           |             |
|           |             |
|           |             |
|           |             |
|           |             |
|           |             |
|           |             |
|           |             |
|           |             |
|           |             |

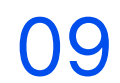